# Sette opp to-faktor

### Vi starter på Pc/MAC

1. Åpne nettsiden https://aka.ms/mfasetup i en nettleser på din PC, og logg deg på med din elevkonto

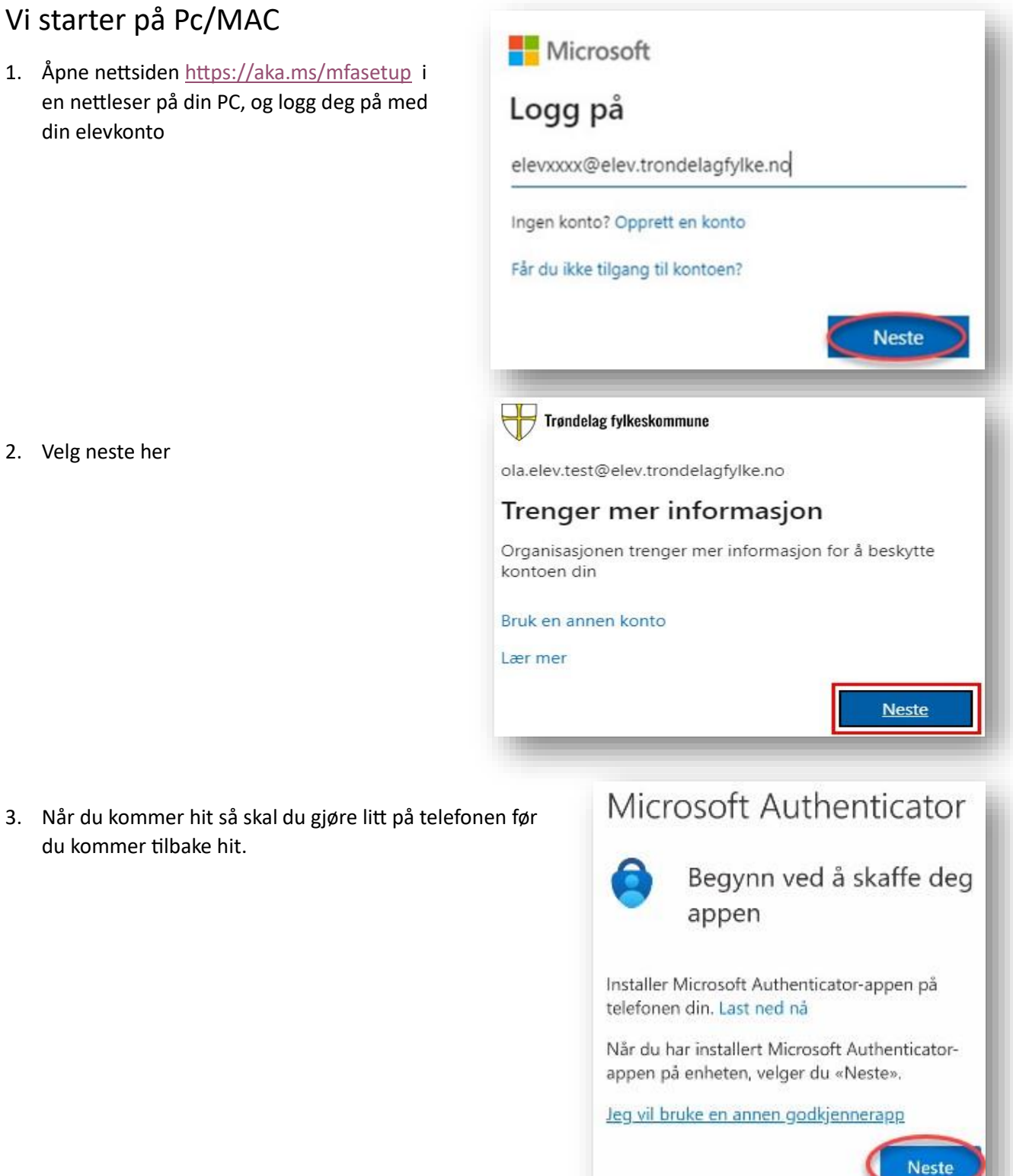

2. Velg neste her

du kommer tilbake hit.

## På telefon

- 4. Installer appen Microsoft Authenticator på din telefon
- 5. Åpne appen Microsoft Authenticator og tillat at den sender deg varsler

6. Velg Legg til konto

7. Velg Jobb- eller skolekonto

8. Velg Skann en QR-kode

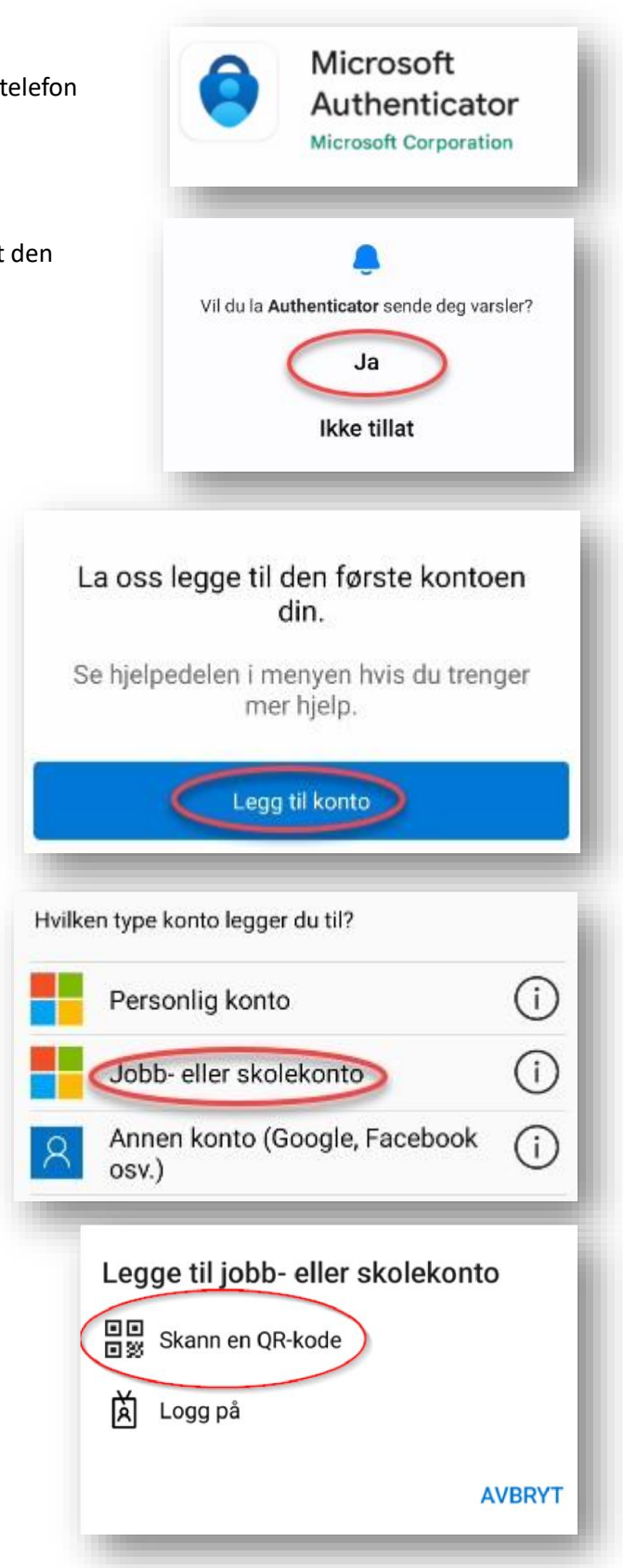

# Vi tar en kort tur innom Pc/MAC igjen

9. Nå kan du trykke neste her:

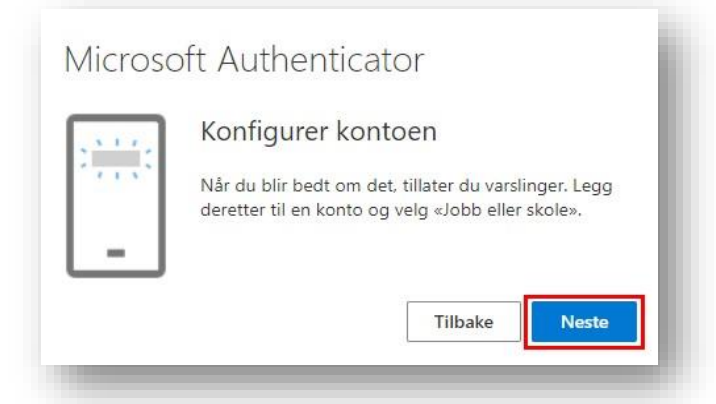

10. Da skal du få frem en QR-kode som du skal skanne med Microsoft authenticator-appen på mobilen din. (Den til høyre er et eksempel)

Etter at du har skannet QR-koden (med mobilen) så velger du Neste på pc igjen.

| neroson Autrentica                                                                  |                                       |                     |
|-------------------------------------------------------------------------------------|---------------------------------------|---------------------|
| Skann QR-koden                                                                      |                                       |                     |
| Bruk Microsoft Authenticator-appe<br>nedenfor. Dette kobler Microsoft A<br>kontoen. | en til å skanne C<br>Authenticator-ap | R-koden<br>open til |
| Når du har skannet QR-koden, velg                                                   | ger du « <mark>N</mark> este».        |                     |
| Kan du ikke skanne bildet?                                                          |                                       |                     |
|                                                                                     |                                       |                     |

Prøver du å logge på?

Trøndelag fylkeskommune ola.elev.test@elev.trondelagfylke.no

Skriv inn nummeret som vises for å logge

91

NEI, DET ER IKKE MEG JEG KAN IKKE SE NUMMERET

#### Da skal vi teste om dette virker

- 11. På mobilen skal du nå få et push-varsel (Prøver du å logge på?)
- 12. Skriv nummeret du ser på nettsiden inn på din mobil og velg JA.
- 13. Varsling skal være godkjent og du kan velge neste og fullføre.

| Microsoft Authenticator | Vellykket!                                                                                                    |  |
|-------------------------|----------------------------------------------------------------------------------------------------|--|
| Varsling godkjent       | Flott jobb! Sikkerhetsinformasjonen er konfigurert. Velg «Ferdig» for å<br>fortsette med pålogging.<br>Standard påloggingsmetode:<br>Ø   Microsoft Authenticator |  |
| Tilbake                 | Fullfør                                                                                                    |  |